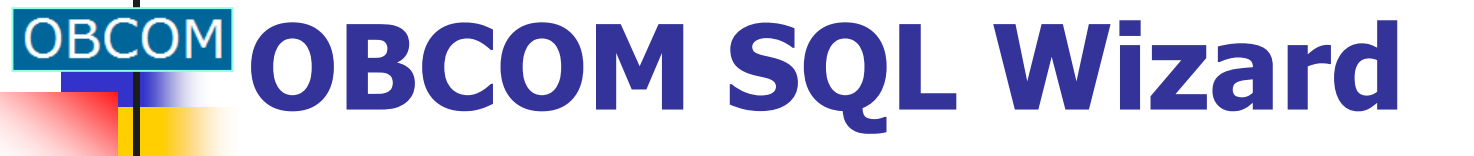

Eduardo Ostertag Jenkins, Ph.D. OBCOM INGENIERIA S.A. Eduardo.Ostertag@obcom.cl

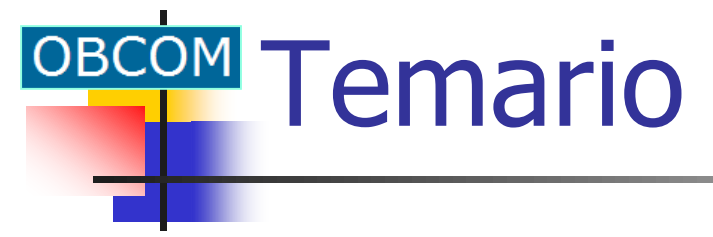

Arquitectura JEE Arquitectura IIS Instalar SQL Wizard Licencia de uso Ejemplo de uso

### **OBCOM OBCOM SQL Wizard (JEE)**

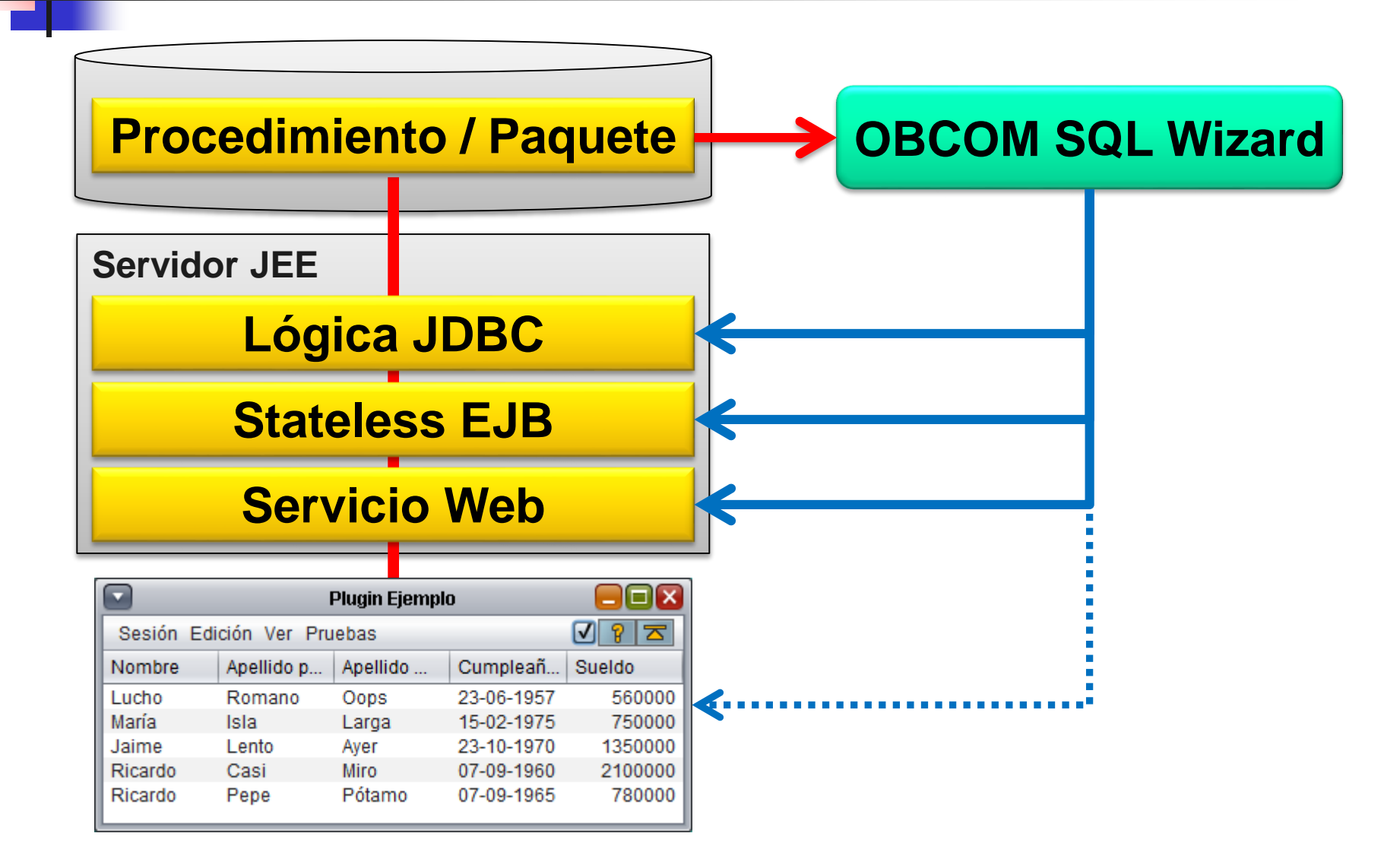

### OBCOM SQL Wizard (IIS)

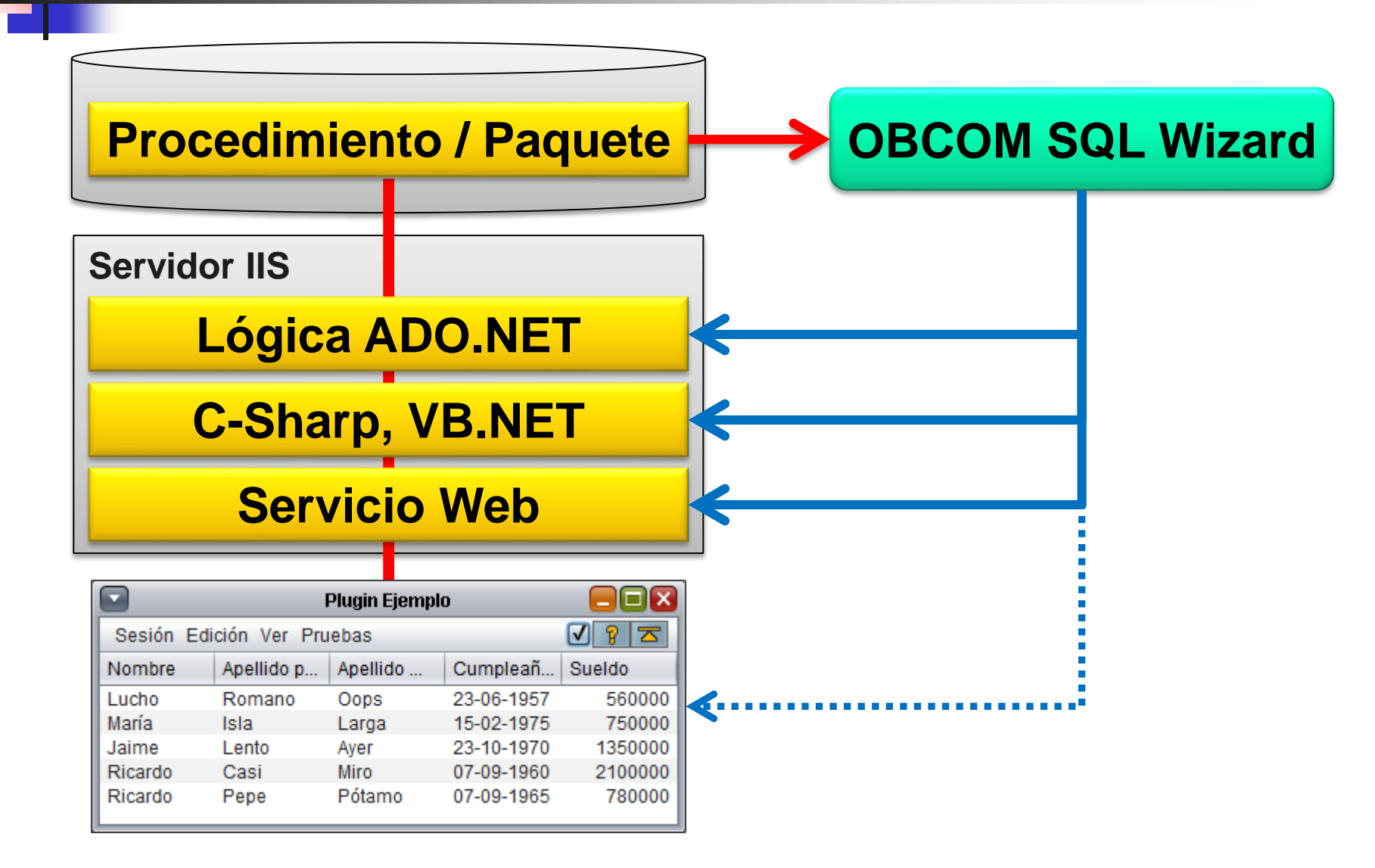

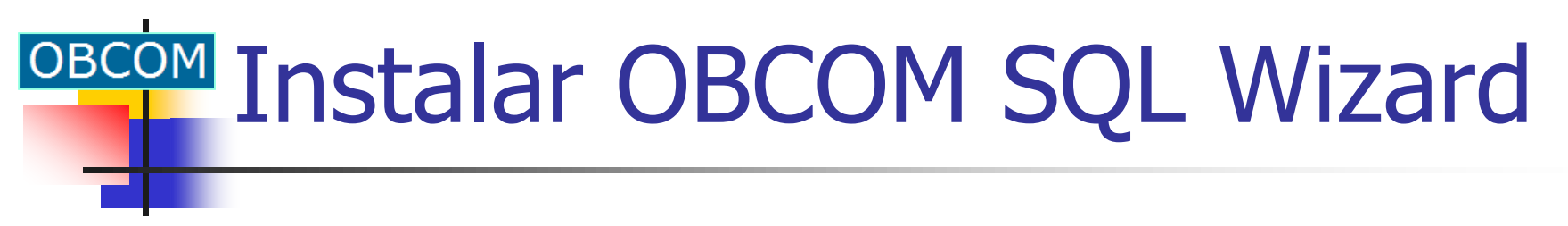

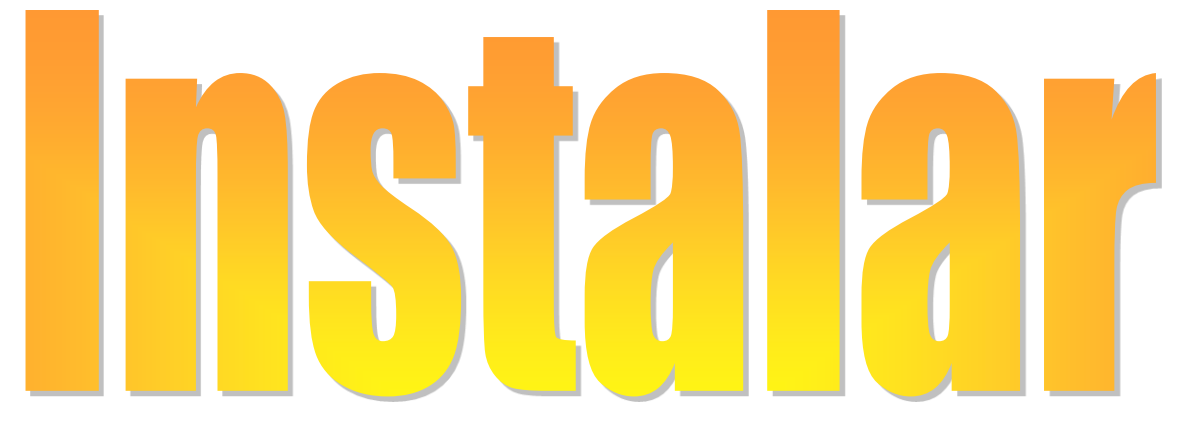

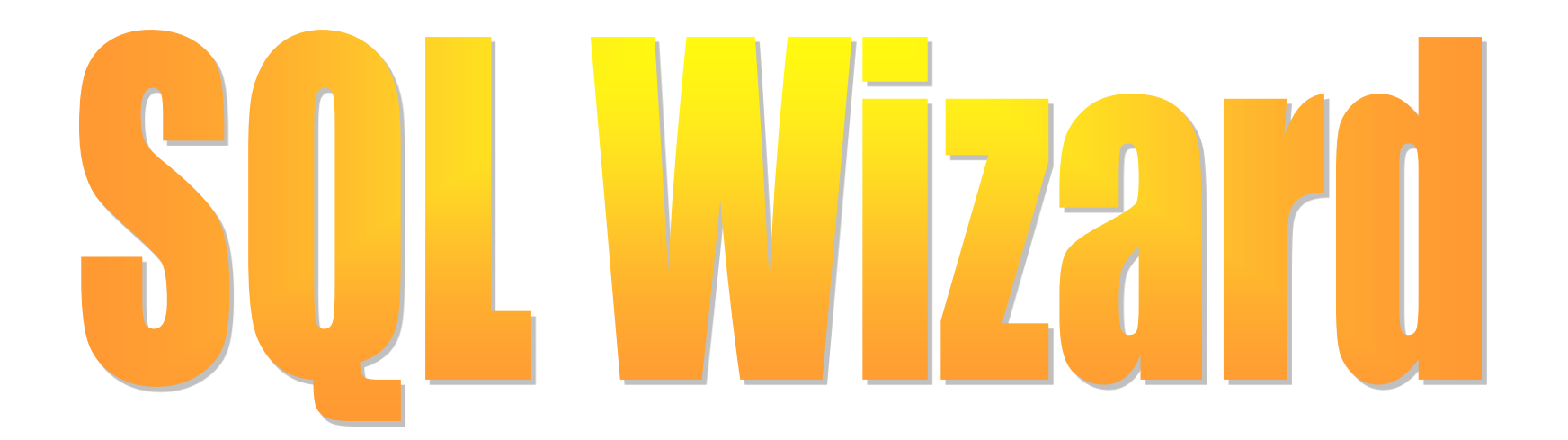

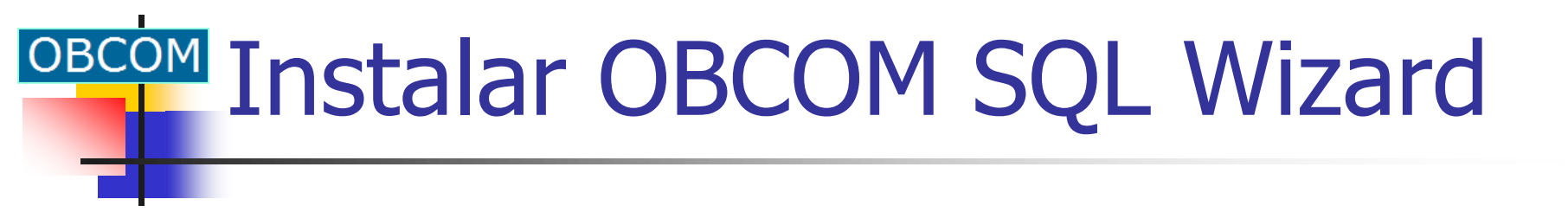

- Tener instalado "Java 1.7" o superior
- Navegar a la siguiente dirección internet:
  - http://www.obcom.cl/obtools/sqlwizard/index.html
- Clic botón "Instalar OBCOM SQL Wizard"
- Seguir las instrucciones que aparecen

### Navegar a www.obcom.cl

| OBCOM SQL Wizard (Java 🗙                                                                                                    | Eduardo                                                                 | _                                     |                                   | ×                     |
|----------------------------------------------------------------------------------------------------|-------------------------------------------------------------------------|---------------------------------------|-----------------------------------|-----------------------|
| ← → C Attps://www.obcom.cl/obtools/sqlwizard/index.html                                                                                                    |                                                                         |                                       | ร่                                | 3 =                   |
| ОВ                                                                                                    |                                                                         |                                       |                                   | I j                   |
| OBCOM SQL Wizard (Java)                                                                                                    | )                                                                       |                                       |                                   |                       |
| OBCOM SQL Wizard (Java) es una aplicación que genera co<br>procedimientos almacenados en bases de datos DB2, Oracle, Solid<br>componentes incluyen: páginas ASP y JSP, clases Visual Basic 6, com<br>(GlassFish, JBoss, WebLogic, WebSphere), componentes .NET y Servi<br>y aplicaciones Adobe Flex para probar los Servicios Web generados. | omponentes pa<br>DB, SQL Server<br>nponentes EJB y<br>icios Web (VB.NI  | ra inv<br>y Syba<br>Servic<br>ET y C- | /ocar<br>ase. L<br>ios W<br>-Shar | a<br>.as<br>eb<br>p), |
| OBCOM SQL Wizard (Java) se puede instalar y utilizar en cualquie<br>Macintosh) que tenga instalado <u>Java 7</u> ó superior. Una vez instal<br>haciendo clic en un ícono del escritorio, y ya no es necesario<br>Alternativamente, se puede ejecutar usando una opción del menú de                                                           | er plataforma (V<br>lada, la aplicaci<br>volver a usar<br>aplicaciones. | /indow<br>ón se<br>el nav             | s, Un<br>ejecu<br>vegad           | ix,<br>ıta<br>or.     |
| Instalar OBCOM SQL Wizard (Java)                                                                                                    |                                                                         |                                       |                                   |                       |
| OBCOM SQL Wizard (Java) se desinstala con el mecanismo es<br>aplicaciones de la plataforma. Alternativamente, puede usar el «Pane                                                                                                    | stándar de des<br>I de control de J                                     | instala<br>ava».                      | ción                              | de                    |

OBCOM SQL Wizard

· 🗆

 $\times$ 

Ŧ

### **DBCOM** Instalación terminada

| OBCOM SQL Wizard                              |            | -         | × |
|-----------------------------------------------|------------|-----------|---|
| Principal Procedimientos Generar Ayuda        |            |           |   |
| Nombre                                        | Paquete    | Tipo      |   |
|                                               |            |           |   |
|                                               |            |           |   |
|                                               |            |           |   |
|                                               |            |           |   |
|                                               |            |           |   |
|                                               |            |           |   |
|                                               |            |           |   |
| Nombre                                        | Tipo       | Dirección |   |
|                                               |            |           |   |
|                                               |            |           |   |
|                                               |            |           |   |
|                                               |            |           |   |
|                                               |            |           |   |
|                                               |            |           |   |
|                                               |            |           |   |
| Barématras Cédias fuents                      |            |           |   |
|                                               |            |           |   |
| 1.118 Eduardo Ostertag Jenkins (OBCOM INGENIE | ERIA S.A.) |           |   |

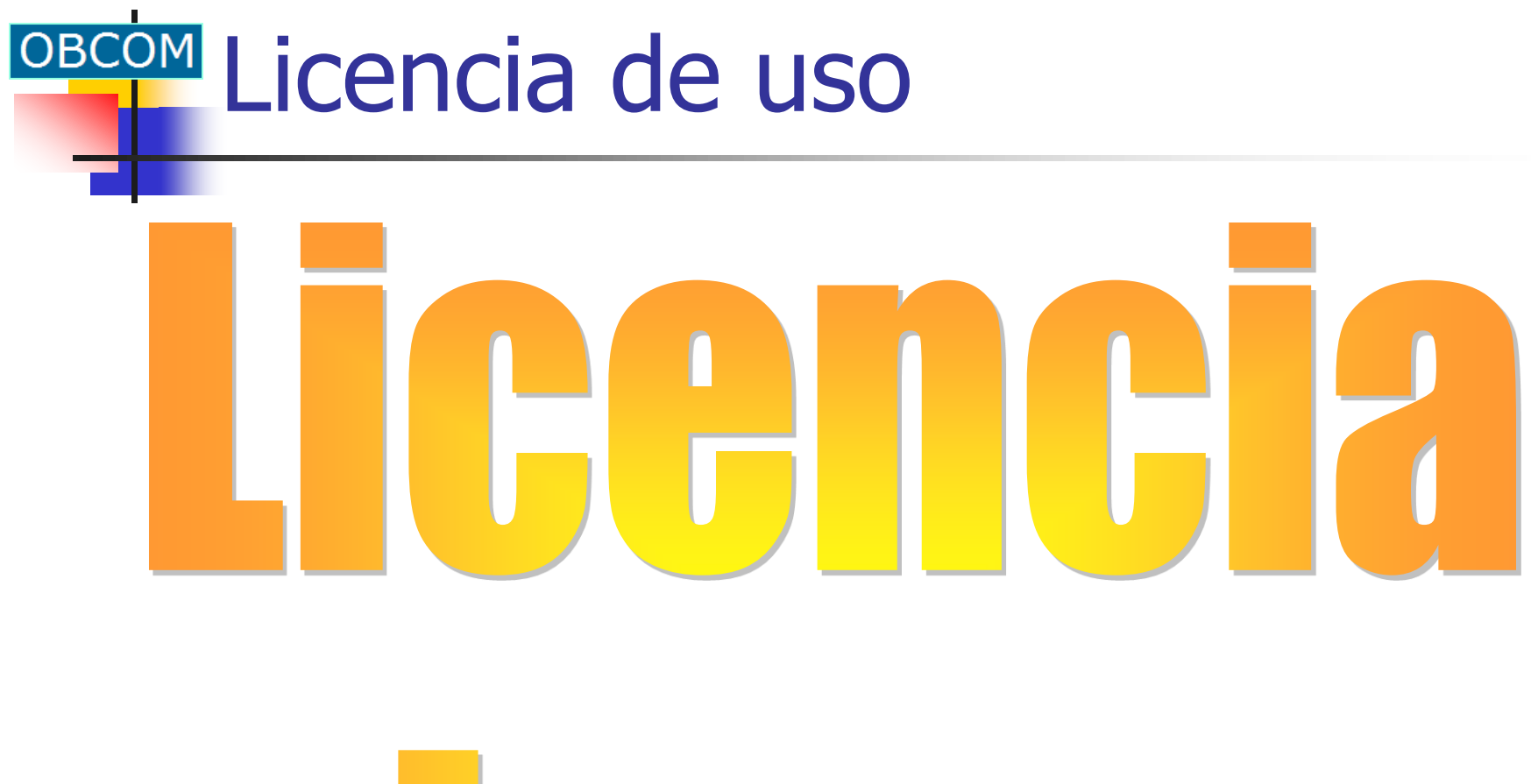

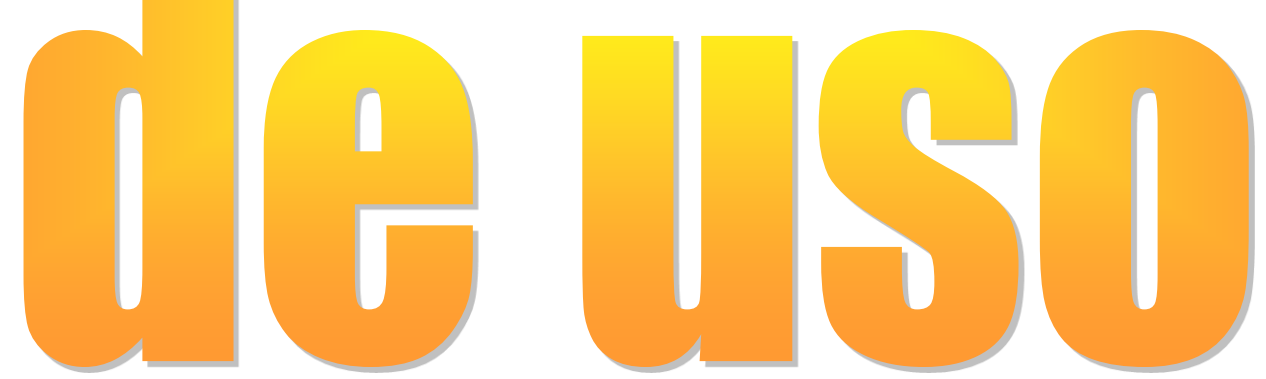

### Seleccionar menú "Licencia..."

| OBCOM SQL Wizard         |                       |           |           | _ | × |
|--------------------------|-----------------------|-----------|-----------|---|---|
| Principal Procedimientos | Generar Ayuda         |           |           |   |   |
| Conectar Ctrl+           | 0                     | Paquete   | Тіро      |   |   |
| 🔛 Licencia Ctrl+         |                       |           |           |   |   |
| Salir                    |                       |           |           |   |   |
|                          |                       |           |           |   |   |
|                          |                       |           |           |   |   |
|                          |                       |           |           |   |   |
|                          |                       |           |           |   |   |
|                          |                       |           |           |   |   |
| Nombre                   | 1                     | īpo       | Dirección |   |   |
|                          |                       |           |           |   |   |
|                          |                       |           |           |   |   |
|                          |                       |           |           |   |   |
|                          |                       |           |           |   |   |
|                          |                       |           |           |   |   |
|                          |                       |           |           |   |   |
|                          |                       |           |           |   |   |
| Parámetros Código fu     | iente                 |           |           |   |   |
| 1.118 Eduardo Ostertag J | enkins (OBCOM INGENIE | RIA S.A.) |           |   |   |

# **Seguir instrucciones**

| Principal<br>Nomt | <ul> <li>Licencia de OBCOM SQL Wizard (expira en 3628 días)</li> <li>OB</li> <li>Se necesita una licencia para usar OBCOM SQL Wizard.<br/>Por favor, siga estos pasos para conseguir una licencia<br/>de este producto:         <ol> <li>Escriba su nombre y el nombre de su empresa.</li> <li>Seleccione las caracterésticas que desea utilizar.</li> <li>Haga clic en el botón Copiar solicitud.</li> <li>Pegue la solicitud en un mensaje de correo.</li> <li>Envíe el correo a tools@obcom.cl.</li> </ol> </li> <li>Cuando reciba la respuesta al mensaje de correo:         <ol> <li>Copie el mensaje de respuesta al porta papeles.</li> <li>Haga clic en el botón Pegar licencia.</li> </ol> </li> <li>Nombre del usuario: Eduardo Ostertag Jenkins</li> <li>Nombre de la empresa: OBCOM INGENIERIA S A.</li> </ul> |  | Características<br>Generar desde IBM DB2<br>Generar desde IBM SolidDB<br>Generar desde IBM SolidDB<br>Generar desde Microsoft SQL Server<br>Generar desde Oracle Database<br>Generar desde Oracle Database<br>Generar desde Postgre SQL Database<br>Generar desde Sybase AES<br>Generar BEA WebLogic 8.1<br>Generar BEA WebLogic 9.2<br>Generar IBM WebSphere 6.01<br>Generar Oracle GlassFish para Eclipse<br>Generar Oracle GlassFish para NetBeans<br>Generar Oracle Server 10g<br>Generar Red Hat JBoss 4.2<br>Generar páginas JSP<br>Generar Microsoft C#.NET<br>Generar Microsoft VB.NET<br>Generar Microsoft VB.NET<br>Generar Microsoft Visual Basic 6<br>Generar páginas ASP y ASPX<br>Generar clientes Adobe Flex | × |  |
|-------------------|----------------------------------------------------------------------------------------------------|--|----------------------------------------------------------------------------------------------------|---|--|
|                   |                                                                                                    |  |                                                                                                    |   |  |

### **Copiar solicitud al portapapeles**

| OB OBCC           | DE Licencia de OBCOM SQL Wizard (expira en 3628 días)                                                                                                    | ×                                                                                                    |
|-------------------|----------------------------------------------------------------------------------------------------|----------------------------------------------------------------------------------------------------|
| Nomt              | OB                                                                                                    |                                                                                                    |
| Nombre            | Se necesita una licencia para usar OBCOM SQL Wizard.<br>Por favor, siga estos pasos para conseguir una licencia<br>de este producto:<br>1. Escriba su nombre v el nombre de su empresa.<br>2. Seleccione las car<br>3. Haga clic en el bot<br>4. Pegue la solicitud<br>5. Envíe el correo a t<br>Cuando reciba la respues<br>6. Copie el mensaje<br>7. Haga clic en el bot | Características         ✓ Generar desde IBM DB2         ✓ Generar desde IBM SolidDB         ✓ Generar desde Microsoft SQL Server         Cle Database         tgre SQL Database         ase AES         ogic 8.1         ogic 9.2         phere 6.01         ssFish para Eclipse         ssFish para NetBeans         ver 10g         oss 4.2 |
|                   | Nombre del usuario: Eduardo Ostertag Jenkins<br>Nombre de la empresa: OBCOM INGENIERIA S.A.                                                                                                    | <ul> <li>Generar Microsoft C#.NET</li> <li>Generar Microsoft VB.NET</li> <li>Generar Microsoft Visual Basic 6</li> <li>Generar páginas ASP y ASPX</li> <li>Generar clientes Adobe Flex</li> <li>Generar procedimientos DAG Tools</li> </ul>                                                                                                   |
| Parám<br>1.118 Ed | Copiar solicitud Pegar licencia                                                                                                    | Seleccionar todo Deseleccionar todo                                                                                                    |

### Pegar solicitud en un correo

| <b>E</b> | <b>5</b> े 1 | ψ =             | Licer                | ncia de OBCOM SQL Wiza | rd - Mensaje (HTML) | ? | Ť | - | × |
|----------|--------------|-----------------|----------------------|------------------------|---------------------|---|---|---|---|
| ARCHIVO  | MENSAJE      | INSERTAR        | OPCIONES             | FORMATO DE TEXTO       | REVISAR             |   |   |   |   |
|          |              |                 |                      |                        |                     |   |   |   |   |
|          | Para         | tools@obcom.    | <u>d;</u>            |                        |                     |   |   |   |   |
|          | CC           | 1               |                      |                        |                     |   |   |   |   |
| Enviar   | Asunto       | Licencia de OBC | OM SQL <u>Wizard</u> |                        |                     |   |   |   |   |
|          |              |                 |                      |                        |                     |   |   |   |   |
| Asun     | to: Licen    | cia de OBC      | OM SQL Wi            | zard                   |                     |   |   |   |   |
| BF(      | GTN-LTCEN    | SE-REQUEST      |                      |                        |                     |   |   |   |   |
| 60B0     | 278E6F0ED    | 5F086B57CC      | 4BD7D71E89           | 97B98CAD644D26D/       | 4EA8695AD478E       |   |   |   |   |
| 632EI    | D36109881    | 85527B8536      | D6E4F035F            | 3FC4CD9942D3FCE        | 3DC5D42877A71       |   |   |   |   |
| BC6E/    | ACC5F1D93    | 16839EAE20      | 353778E77            | EF713663270208D        | 7A6E6BE00E269       |   |   |   |   |
| 6056     | ΔCF20728Δ    | 0061993CEA      | 694863FD4            | 1ΕΔ43Ε20Ε3Β1ΔC2        | A6750741F8605       |   |   |   |   |
| 2CD3     | 0696C25A1    | 363A1E0B69      | 46BABD091            | 1342731859611922       | 256A5A8AC0C3E       |   |   |   |   |
| D1B0:    | 1EADBEE22    | 87F275AA0A      | 56E4AB8D6/           | A4661116AD5A5B88       | B92D1875A7690       |   |   |   |   |
| 7CE3I    | D311364AF    | D80B9671E6      | FCE21D836            | 738E412A011E3A0        | 940D153AD0BB7       |   |   |   |   |
| B9819    | 91305F6C5    | 7E12DB783C      | 320C49FBBI           | FFCABBEDF095553        | 57A05814AEA43       |   |   |   |   |
| D4D8/    | AEE01C5A2    | 92473F556F      | 9C32DCDDE            | 3327ED4D56835BE        | 37C7F6BF2EF12       |   |   |   |   |
| 97EA     | 9876CF036    | 6417356BE1      | F191BA71F            | 20C21958A7849C99       | 9D77B72BC9512       |   |   |   | - |
|          | 162060E06    | 8441446448      | 9F77CAFF3/           | А467ВХТОССТС8Е0        | 5F44787474448       |   |   |   |   |

### Copiar respuesta al portapapeles

| 🗈 🕞 🍯 🔨 🛧 🤚 🗧 Re: Licencia de OBCOM SQL Wizard - Mensaje (HTML)                                                                                                    | ? | Ť | _ | × |
|----------------------------------------------------------------------------------------------------|---|---|---|---|
| CHIVO MENSAJE INSERTAR OPCIONES FORMATO DE TEXTO REVISAR                                                                                                    |   |   |   |   |
|                                                                                                    |   |   |   |   |
| Para  ostertag@obcom.d;                                                                                                    |   |   |   |   |
| CC                                                                                                    |   |   |   |   |
| Asunto Re: Licencia de OBCOM SQL Wizard                                                                                                    |   |   |   |   |
|                                                                                                    |   |   |   |   |
| Asunto: Licencia de OBCOM SQL <u>Wizard</u> (Java <u>Edition</u> )                                                                                                    |   |   |   |   |
|                                                                                                    |   |   |   |   |
|                                                                                                    |   |   |   |   |
| Seleccione todo (Ctrl+A o Ctrl+E) el contenido de este mensaje,                                                                                                    |   |   |   |   |
| Seleccione todo ( <u>Ctrl+A</u> o <u>Ctrl+E</u> ) el contenido de este mensaje,<br>cópielo ( <u>Ctrl+C</u> ) al porta papeles, y luego haga clic en el botón                                                                                                    |   |   |   |   |
| Seleccione todo ( <u>Ctrl+A</u> o <u>Ctrl+E</u> ) el contenido de este mensaje,<br>cópielo ( <u>Ctrl+C</u> ) al porta papeles, y luego haga clic en el botón<br>"Pegar licencia" en OBCOM SQL <u>Wizard</u> (Java <u>Edition</u> ).                                                                                                    |   |   |   |   |
| Seleccione todo (Ctrl+A o Ctrl+E) el contenido de este mensaje,<br>cópielo (Ctrl+C) al porta papeles, y luego haga clic en el botón<br>"Pegar licencia" en OBCOM SQL <u>Wizard</u> (Java <u>Edition</u> ).<br>BEGIN-LICENSE-DATA                                                                                                    |   |   |   |   |
| Seleccione todo (Ctrl+A o Ctrl+E) el contenido de este mensaje,<br>cópielo (Ctrl+C) al porta papeles, y luego haga clic en el botón<br>"Pegar licencia" en OBCOM SQL Wizard (Java Edition).<br>BEGIN-LICENSE-DATA<br>60B0278E6F0ED5F086B57CC4BD7D71E897B98CAD644D26DAEA8695AD478E                                                                                                    |   |   |   |   |
| Seleccione todo (Ctrl+A o Ctrl+E) el contenido de este mensaje,<br>cópielo (Ctrl+C) al porta papeles, y luego haga clic en el botón<br>"Pegar licencia" en OBCOM SQL Wizard (Java Edition).<br>BEGIN-LICENSE-DATA<br>60B0278E6F0ED5F086B57CC4BD7D71E897B98CAD644D26DAEA8695AD478E<br>632ED3610988185527B8536D6E4F035F3FC4CD9942D3FCE3DC5D42877A71                                                                                                    |   |   |   |   |
| Seleccione todo (Ctrl+A o Ctrl+E) el contenido de este mensaje,<br>cópielo (Ctrl+C) al porta papeles, y luego haga clic en el botón<br>"Pegar licencia" en OBCOM SQL Wizard (Java Edition).<br>BEGIN-LICENSE-DATA<br>60B0278E6F0ED5F086B57CC4BD7D71E897B98CAD644D26DAEA8695AD478E<br>632ED3610988185527B8536D6E4F035F3FC4CD9942D3FCE3DC5D42877A71<br>BC6EACC5F1D9316839EAE20353778E77EF713663270208D7A6E6BE00E269                                                                                                    |   |   |   |   |
| Seleccione todo (Ctrl+A o Ctrl+E) el contenido de este mensaje,<br>cópielo (Ctrl+C) al porta papeles, y luego haga clic en el botón<br>"Pegar licencia" en OBCOM SQL Wizard (Java Edition).<br>BEGIN-LICENSE-DATA<br>60B0278E6F0ED5F086B57CC4BD7D71E897B98CAD644D26DAEA8695AD478E<br>632ED3610988185527B8536D6E4F035F3FC4CD9942D3FCE3DC5D42877A71<br>BC6EACC5F1D9316839EAE20353778E77EF713663270208D7A6E6BE00E269<br>7E92FDA51EA7DC9C0C8B7C5B12BE9D29FCD596A27DA4B1CD5AB3E0F57021                                                                                                    |   |   |   |   |
| Seleccione todo (Ctrl+A o Ctrl+E) el contenido de este mensaje,<br>cópielo (Ctrl+C) al porta papeles, y luego haga clic en el botón<br>"Pegar licencia" en OBCOM SQL Wizard (Java Edition).<br>BEGIN-LICENSE-DATA<br>60B0278E6F0ED5F086B57CC4BD7D71E897B98CAD644D26DAEA8695AD478E<br>632ED3610988185527B8536D6E4F035F3FC4CD9942D3FCE3DC5D42877A71<br>BC6EACC5F1D9316839EAE20353778E77EF713663270208D7A6E6BE00E269<br>7E92FDA51EA7DC9C0C8B7C5B12BE9D29FCD596A27DA4B1CD5AB3E0F57021<br>6C56ACE20728A0061993CFA69AB63ED466369F68B98498FEAF4FFA6A0FB3                                                                                                    |   |   |   |   |
| Seleccione todo (Ctrl+A o Ctrl+E) el contenido de este mensaje,<br>cópielo (Ctrl+C) al porta papeles, y luego haga clic en el botón<br>"Pegar licencia" en OBCOM SQL Wizard (Java Edition).<br>BEGIN-LICENSE-DATA<br>60B0278E6F0ED5F086B57CC4BD7D71E897B98CAD644D26DAEA8695AD478E<br>632ED3610988185527B8536D6E4F035F3FC4CD9942D3FCE3DC5D42877A71<br>BC6EACC5F1D9316839EAE20353778E77EF713663270208D7A6E6BE00E269<br>7E92FDA51EA7DC9C0C8B7C5B12BE9D29FCD596A27DA4B1CD5AB3E0F57021<br>6C56ACE20728A0061993CFA69AB63ED466369F68B98498FEAF4FFA6A0FB3<br>5DC45404C0F99D4F085310D9142BABF4C98DFE27EE858910E0376E07941F                                                                 |   |   |   |   |
| Seleccione todo (Ctrl+A o Ctrl+E) el contenido de este mensaje,<br>cópielo (Ctrl+C) al porta papeles, y luego haga clic en el botón<br>"Pegar licencia" en OBCOM SQL Wizard (Java Edition).<br>BEGIN-LICENSE-DATA<br>60B0278E6F0ED5F086B57CC4BD7D71E897B98CAD644D26DAEA8695AD478E<br>632ED3610988185527B8536D6E4F035F3FC4CD9942D3FCE3DC5D42877A71<br>BC6EACC5F1D9316839EAE20353778E77EF713663270208D7A6E6BE00E269<br>7E92FDA51EA7DC9C0C8B7C5B12BE9D29FCD596A27DA4B1CD5AB3E0F57021<br>6C56ACE20728A0061993CFA69AB63ED466369F68B98498FEAF4FFA6A0FB3<br>5DC45404C0F99D4F085310D9142BABF4C98DFE27EE858910E0376E07941F<br>3754E86BE1200E4CAF4A54F44DF11EC483A3677F2E954478C10108DCDF0A |   |   |   |   |

### Pegar licencia del portapapeles

| OB OBCC   | OB Licencia de OBCOM SQL Wizard (expira en 3628 días)                                                                                                    | × | × |
|-----------|----------------------------------------------------------------------------------------------------|---|---|
| Nomb      | Se necesita una licencia para usar OBCOM SQL Wizard.         Por favor, siga estos pasos para conseguir una licencia         de este producto:         1. Escriba su nombre y el nombre de su empresa.             Características         Image: Características         Image: Características                                                                                                    |   |   |
| Nombre    | 2. Seleccione las caracteré<br>3. Haga clic en el botón Co<br>4. Pegue la solicitud en un<br>5. Envíe el correo a toolsœ<br>Cuando reciba la respuesta al n<br>6. Copie el mensaje de res<br>7. Haga clic en el botón Pe<br>Aceptar<br>Aceptar<br>Aceptar<br>Aceptar<br>Aceptar<br>Aceptar<br>Aceptar                                                                                                    |   |   |
| Parámi    | Image: Construction of the second state of the second state of the second s |   |   |
| 1.118 Edu | iardo Ostertag Jenkins (OBCOM INGENIERIA S.A.)                                                                                                    |   |   |

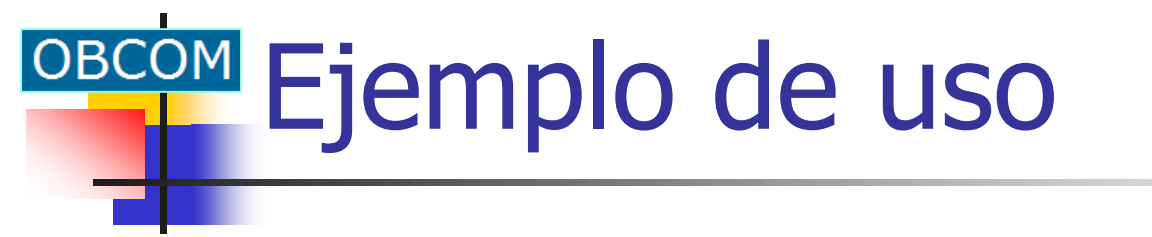

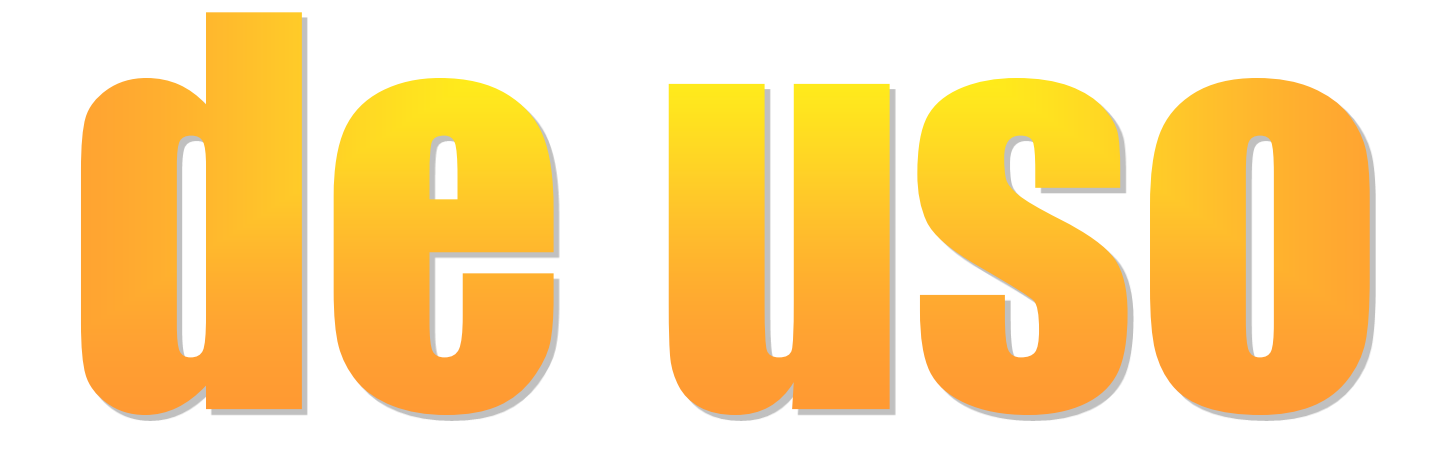

### Seleccionar menú "Conectar..."

| OBCOM SQL Wizard                            |             | – 🗆 X     |
|---------------------------------------------|-------------|-----------|
| Principal Procedimientos Generar Ayuda      |             |           |
| 루 Conectar Ctrl+O                           | Paquete     | Tipo      |
| 🖼 Licencia Ctrl+L                           |             |           |
| Salir                                       |             |           |
|                                             |             |           |
|                                             |             |           |
|                                             |             |           |
|                                             |             |           |
|                                             | _           |           |
| Nombre                                      | Tipo        | Dirección |
|                                             |             |           |
|                                             |             |           |
|                                             |             |           |
|                                             |             |           |
|                                             |             |           |
|                                             |             |           |
|                                             |             |           |
| Parámetros Cádigo fuente                    |             |           |
|                                             |             |           |
| 1.118 Eduardo Ostertag Jenkins (OBCOM INGEN | IERIA S.A.) |           |

### Conectarse a la base de datos

| OBCOM SQL Wizard                   |                                                                                                    |                                                                      |      | _ | × |
|------------------------------------|----------------------------------------------------------------------------------------------------|----------------------------------------------------------------------|------|---|---|
| Principal Procedimientos Generar   | Ayuda                                                                                                    |                                                                      |      |   |   |
| Nombre                             | Paque                                                                                                    | ete                                                                  | Тіро |   |   |
| Nombre                             | Conectar al service<br>COB<br>Tipo del servidor<br>Servidor de datos<br>Base de datos<br>Nombre del usuario<br>Contraseña | dor de base de datos<br>Oracle Server<br>localhost<br>ORCL<br>ECUBAS | ×    |   |   |
|                                    |                                                                                                    |                                                                      |      |   |   |
| Parámetros Código fuente           |                                                                                                    |                                                                      |      |   |   |
| 1.118 Eduardo Ostertag Jenkins (Ol | BCOM INGENIERIA S.A                                                                                                    | .)                                                                   |      |   |   |

### Seleccionar los procedimientos

| O            |                                           | _                                      | ×             |  |      |
|--------------|-------------------------------------------|----------------------------------------|---------------|--|------|
| P            | rincipal Procedimientos Generar Ayuda     |                                        |               |  |      |
|              | Nombre                                    | Paquete                                | Тіро          |  |      |
|              | ECUUSERGETNEW                             |                                        | Función       |  |      |
|              | ECUUSERPUTNEW                             |                                        | Función       |  |      |
| $\checkmark$ | EMP\$BUSCAR_POR_ID                        | EMP                                    | Procedimiento |  |      |
| ⊻            | EMP\$BUSCAR_POR_NOMBRE                    | EMP                                    | Procedimiento |  |      |
| $\checkmark$ | EMP\$BUSCAR_POR_RUT                       | EMP                                    | Procedimiento |  |      |
| ✓            | EMP\$CREAR                                | EMP                                    | Procedimiento |  |      |
| $\checkmark$ | EMP\$ELIMINAR                             | EMP                                    | Procedimiento |  |      |
| ✓            | EMP\$MODIFICAR                            | EMP                                    | Procedimiento |  | - 11 |
|              | IMSERVER\$USERS_GET                       | IMSERVER                               | Procedimiento |  | _    |
|              | MCASTADMIN\$MRESPONSE_DIR                 | MCASTADMIN                             | Procedimiento |  | Ŧ    |
|              |                                           |                                        |               |  |      |
| No           | ombre                                     | Тіро                                   | Dirección     |  |      |
| NC           | DMBRE\$                                   | NVARCHAR2(4000)                        | Entrada       |  |      |
| PA           | TERNO\$                                   | NVARCHAR2(4000)                        | Entrada       |  |      |
| MA           | TERNO\$                                   | NVARCHAR2(4000)                        | Entrada       |  |      |
| EN           | IPLEADOS\$                                | REF CURSOR                             | Salida        |  |      |
|              |                                           |                                        |               |  |      |
|              |                                           |                                        |               |  |      |
|              |                                           |                                        |               |  |      |
|              |                                           |                                        |               |  |      |
|              |                                           |                                        |               |  |      |
|              |                                           |                                        |               |  |      |
|              |                                           |                                        |               |  |      |
| ٦            | Parámetros Código fuente                  |                                        |               |  |      |
| 1.1          | 18 Eduardo Ostertag Jenkins (OBCOM INGENI | ERIA S.A.) ECUBAS ORCL ECUBAS localhos | st            |  |      |

### Seleccionar qué se generará

| OBCOM SQL Wizard           |                      |               |                                | _ |   | × |
|----------------------------|----------------------|---------------|--------------------------------|---|---|---|
| Principal Procedimientos   | Generar Ayuda        |               |                                |   |   |   |
| Nombre                     | 👩 Páginas ASP        | Ctrl+F1       | Тіро                           |   |   |   |
| ECUUSERGETNEW              | 😫 Visual Basic 6     | Ctrl+F2       | Función                        |   |   |   |
|                            | Páginas ASPX         | Ctrl+F3       | Función                        |   |   |   |
| EMP\$BUSCAR_POR_ID         | Componentes .NE      | ET Ctrl+F4    | Procedimiento<br>Procedimiento |   |   | - |
| EMP\$BUSCAR_POR_R          | Páginas ISP          | Ctrl+E5       | Procedimiento                  | ) |   |   |
| EMP\$CREAR                 | Componentes JE       | E Ctrl+F6     | Procedimiento                  | ) |   |   |
|                            |                      | END.          | Procedimiento                  | ) |   |   |
| MSERVER\$USERS_GE          | т                    |               | Procedimiento                  |   |   |   |
| MCASTADMIN\$MRESPO         | NSE_DIR              | MCASTADMIN    | Procedimiento                  | 1 |   |   |
|                            |                      |               |                                |   |   |   |
| Nombre                     | 1                    | Гіро          | Dirección                      |   | _ |   |
| NOMBRE\$                   | 1                    | VVARCHAR2(400 | 0) Entrada                     |   |   |   |
| PATERNO\$                  |                      | VVARCHAR2(400 | )) Entrada                     |   |   |   |
| MATERNO\$                  | 1                    | VVARCHAR2(400 | )) Entrada                     |   |   |   |
| EMPLEADOS\$                | ł                    | REF CURSOR    | Salida                         |   |   |   |
|                            |                      |               |                                |   |   |   |
|                            |                      |               |                                |   |   |   |
|                            |                      |               |                                |   |   |   |
|                            |                      |               |                                |   |   |   |
| Parámetros Código fue      | nte                  |               |                                |   |   |   |
| 1 118 Eduardo Ostertan Jer | nkins (OBCOM INCENIE |               | S ORCL ECUBAS localbost        |   |   |   |

### Generar componentes JEE

|                                                                                    | OB Generar componente JEE                                                                                                    |                                                 |   |  |  |  |  |  |  |
|------------------------------------------------------------------------------------|----------------------------------------------------------------------------------------------------|-------------------------------------------------|---|--|--|--|--|--|--|
| OBCOM SQL Wizard                                                                   | ОВ                                                                                                    |                                                 | - |  |  |  |  |  |  |
| Principal Procedimientos Ger<br>Nombre                                             | General Componente EJB Servicio                                                                                                    |                                                 |   |  |  |  |  |  |  |
| CUUSERGETNEW CUUSERPUTNEW CUUSERPUTNEW CEMP\$BUSCAR_POR_ID CEMP\$BUSCAR_POR_NOMB   | Directorio raíz donde se generarán los a<br>C:\Obcom\Talks\Software\Eclipse                                                                                                    |                                                 | Â |  |  |  |  |  |  |
| <ul> <li>EMP\$BUSCAR_POR_RUT</li> <li>EMP\$CREAR</li> <li>EMP\$ELIMINAR</li> </ul> | Servidor de aplicaciones                                                                                                    | Servidor de aplicaciones Ambiente de desarrollo |   |  |  |  |  |  |  |
| EMP\$MODIFICAR     IMSERVER\$USERS_GET     MCASTADMIN\$MRESPONSE                   | IODIFICAR     Ionade class in the       VER\$USERS_GET     Nombre de la configuración       ADMIN\$MRESPONSE     Nombre de la configuración                                                                                            |                                                 |   |  |  |  |  |  |  |
| Nombre                                                                             | empleado 💌                                                                                                    | cl.obcom.empleado                               |   |  |  |  |  |  |  |
| NOMBRE\$<br>PATERNO\$<br>MATERNO\$                                                 | Nombre JNDI de la fuente de datos                                                                                                    | Espacio de nombres de destino (XML)             |   |  |  |  |  |  |  |
| EMPLEADOS\$                                                                        | EmpleadoDataSource                                                                                                    | http://empleado.obcom.cl/                       |   |  |  |  |  |  |  |
|                                                                                    | Opciones de generación                                                                                                    |                                                 |   |  |  |  |  |  |  |
| Parámetros Código fuente                                                           | <ul> <li>Generar usando definiciones #Res</li> <li>Agregar envolturas a la definición X</li> <li>Usar tipos que puedan representar</li> <li>Representar colecciones de objetos</li> <li>Ignorar los códigos de estado retor</li> </ul> |                                                 |   |  |  |  |  |  |  |
| 1.118 Eduardo Ostertag Jenkin                                                      | Borrar Ger                                                                                                    |                                                 |   |  |  |  |  |  |  |

## Compilar con Eclipse

| Presentaciones - Java EE - EmpleadoWeb/src/cl/obcon                                                                                                    | n/empleado/EmpleadoWeb.java - Eclipse — 🗆 🗙                                                                                                    |
|----------------------------------------------------------------------------------------------------|----------------------------------------------------------------------------------------------------|
| <u>File Edit Source Refactor Navigate Search Proje</u>                                                                                                    | ect <u>R</u> un <u>W</u> indow <u>H</u> elp                                                                                                    |
| =                                                                                                    | 📆 🔅 🔻 🕥 👻 🎴 👻 Quick Access 🛛 😰 😰 Java EE 🐉 Java 🔅 Debug                                                                                                    |
| <ul> <li>Project Explorer X</li> <li>CalculaApp</li> <li>CalculaClient</li> <li>CalculaEjb</li> <li>CalculaWeb</li> <li>CalculaWeb</li> <li>CalculaWeb</li> <li>CalculaWeb</li> <li>CalculaWeb</li> <li>EmpleadoApp</li> <li>EmpleadoEjb</li> <li>EmpleadoWeb</li> <li>M Deployment Descriptor: EmpleadoWeb</li> <li>M JAX-WS Web Services</li> <li>M JAX-WS Web Services</li> <li>M Src</li> <li>Clobcom.empleado</li> <li>EmpleadoWebLijava</li> <li>Clobcom.empleado</li> <li>EmpleadoWebLijava</li> <li>Clobcontent</li> <li>M Deploy EmpleadoWebLijava</li> <li>Clobcontent</li> <li>M Deploy</li> <li>EmpleadoWebLijava</li> <li>Clobcontent</li> <li>M Deploy</li> <li>M Deploy</li> <li>Calcubaction</li> <li>Calcubaction</li> <li>Calcubacti</li></ul> | <pre>EmpleadoWebjava %  * Executes procedure {@code EMP\$BUSCAR_POR_1 * * @param empId {@code EMP_ID\$ NUMBER(22)}. * @return the output parameters and result s * @throws EmpleadoWebException if an error c */ @WebMethod(operationName = "buscarPorId") @WebResult(name = "buscarPorIdResult", target public BuscarPorIdResult buscarPorId(     @WebParam(name = "empId", targetNamespace     throws EmpleadoWebException {     final BuscarPorIdResult result;     try {         result = getEJB().buscarPorId(empId);         } catch (final Throwable thrown) {             logError("Error executing EMP\$BUSCAR_             throw new EmpleadoWebException (throwr             }             return result;         } </pre> |
| Writable                                                                                                    | Smart Insert 46:23                                                                                                    |

### Generar componentes .NET

|                                                                                                   | OB Generar componente .NET                                                                                                    |             |                              |   |   |   |
|---------------------------------------------------------------------------------------------------|----------------------------------------------------------------------------------------------------|-------------|------------------------------|---|---|---|
| OBCOM SQL Wizard                                                                                  | OR                                                                                                    | 2.2.2       | 人 人 人 人 人 人 人                |   | - | × |
| Principal Procedimientos Ger                                                                      | <b>UB</b>                                                                                                    |             |                              |   |   |   |
| Nombre                                                                                            | General Servicio Web C                                                                                                    | liente Flex |                              |   |   |   |
| ECUUSERGETNEW<br>ECUUSERPUTNEW                                                                    | Directorio raíz donde se gen                                                                                                    |             | <b>^</b>                     |   |   |   |
| <ul> <li>EMP\$BUSCAR_POR_ID</li> <li>EMP\$BUSCAR_POR_NOMB</li> <li>EMP\$BUSCAR_POR_RUT</li> </ul> | C:\Obcom\Talks\Software\\                                                                                                    |             |                              |   |   |   |
| EMP\$CREAR                                                                                        | Lenguaje de generación                                                                                                    |             | Versión del Framework        |   |   | D |
| <ul> <li>EMP\$MODIFICAR</li> <li>IMSERVER\$USERS_GET</li> </ul>                                   | C-Sharp (C#)                                                                                                    | •           | .NET Framework 4.5           | • |   |   |
|                                                                                                   | Nombre de la configuración                                                                                                    |             | Espacio de nombres del códig |   |   |   |
| Nombre<br>NOMBRE\$                                                                                | empleado                                                                                                    |             | OBCOM.Empleado               |   |   |   |
| PATERNO\$<br>MATERNO\$                                                                            | Nombre de la cadena de con                                                                                                    | exión       | Espacio de nombres de destir |   |   |   |
| EMPLEADOS\$                                                                                       | EmpleadoConnectionString                                                                                                    | 9           | http://empleado.obcom/       |   |   |   |
|                                                                                                   | Opciones de generación                                                                                                    |             |                              |   |   |   |
|                                                                                                   | <ul> <li>Generar usando definici</li> <li>Agregar envolturas a la</li> <li>Usar tipos que puedan</li> <li>Generar usando la bibli</li> </ul> |             | <br>                         |   |   |   |
|                                                                                                   |                                                                                                    |             |                              |   |   |   |
| 1.118 Eduardo Ostertag Jenkin                                                                     | Borra                                                                                                    | ar Gen      | erar Cerrar                  |   |   |   |

### Compilar con Visual Studio

| ×            | Emple                                                      | adoCS - M      | icrosoft Vis                                                                                                    | sual Stu      | dio           |                  |                   |                 |                            | ▼ ₽             | Quick L      | aunch                              | (Ctrl+Q)     |              | <mark>۹ –</mark> | □ ×                  |  |
|--------------|------------------------------------------------------------|----------------|----------------------------------------------------------------------------------------------------|---------------|---------------|------------------|-------------------|-----------------|----------------------------|-----------------|--------------|------------------------------------|--------------|--------------|------------------|----------------------|--|
| <u>F</u> ile | <u>E</u> dit                                               | <u>V</u> iew   | <u>P</u> roject                                                                                                    | <u>B</u> uild | <u>D</u> ebug | Tea <u>m</u>     | <u>T</u> ools     | Te <u>s</u> t   | A <u>n</u> alyze           | <u>W</u> indow  | <u>H</u> elp |                                    |              | Edu          | ardo Ostert      | ag 🝷 <mark>EO</mark> |  |
|              | 3 - 0                                                      | 17 - 🕻         | 1 🖬 📲                                                                                                    | 19 -          | < ►           | Interne          | t Explore         | er - O          | ✓ Release                  | -               | چ 🔎          | ا 🖆                                |              | "≣ 📕 ≦       | 위 개 개            | Ŧ                    |  |
| Serv         | Emplea                                                     | doWebServ      | ice.svc.cs                                                                                                    | + ×           |               |                  |                   |                 |                            |                 | 👻 Sol        | ution                              | Explorer     |              |                  | • ¶ ×                |  |
| er<br>Er     | 🕀 Emp                                                      | leadoCS        |                                                                                                    | - 🔩           | OBCOM.En      | npleado.         | Emple 🝷           |                 | carPorNon                  | nbre(string i   | G            | 0                                  | <u>o</u>   🚡 | - 2 Q        | <b>d</b> (b) (*  | o 🔎 "                |  |
| plo          |                                                            | [Serv          | iceBehav                                                                                                    | ior(Na        | ame="Empl     | eadoWel          | Servic            | e", Na          | mespace='                  | <u>http://e</u> | ÷ Sei        | arch So                            | Jution Ex    | plorer (Ctrl | +)               | . م                  |  |
| ē            |                                                            | [AspN<br>publi | etCompat<br>c class                                                                                                    | Emplez        | tyRequire     | ments(<br>vice : | Require<br>Emplea | mentsM<br>doWeb | ode=AspNe                  | etCompati       |              | Solu                               | ition 'Em    | pleadoCS' (  | (1 project)      |                      |  |
| Ī            |                                                            | {              |                                                                                                    | Linpites      |               |                  | Linpico           | aoneo           |                            |                 |              | In Solution EmpleadoCS (1 project) |              |              |                  |                      |  |
| ollo         |                                                            | р              | rivate r                                                                                                    | eadon]        | ly string     | conne            | ctionSt           | ring;           |                            |                 | 11           | Properties                         |              |              |                  |                      |  |
| ×            |                                                            | /              | 11 / 511000                                                                                                    |               |               |                  |                   |                 |                            |                 |              | ▷                                  | ·■ Refere    | ences        |                  |                      |  |
|              |                                                            |                | // Const                                                                                                    | ructs         | a new in      | stance           |                   |                 |                            |                 |              | Þ                                  | 🗌 datab      | ase          |                  |                      |  |
|              |                                                            | /              | // <td>mary≻</td> <td></td> <td></td> <td></td> <td></td> <td></td> <td></td> <td></td> <td colspan="6">🔺 🚄 services</td>                                                                                           | mary≻         |               |                  |                   |                 |                            |                 |              | 🔺 🚄 services                       |              |              |                  |                      |  |
|              |                                                            | /              | // <exce< th=""><th>ption</th><th>cref="Se</th><th>ttings</th><th>Propert</th><th>yNotFo</th><th>undExcept</th><th>tion"&gt;</th><th></th><th>⊳</th><th>C# Em</th><th>npleadoWel</th><th>b.cs</th><th></th></exce<> | ption         | cref="Se      | ttings           | Propert           | yNotFo          | undExcept                  | tion">          |              | ⊳                                  | C# Em        | npleadoWel   | b.cs             |                      |  |
|              | /// If the connection string "EmpleadoConnectionString" is |                |                                                                                                    |               |               |                  |                   |                 | C* EmpleadoWebException.cs |                 |              |                                    |              |              |                  |                      |  |
|              | ///                                                        |                |                                                                                                    |               |               |                  |                   |                 | -                          | ≊⊕ En           | npleadoWel   | bService.sv                        | c .          |              |                  |                      |  |
|              |                                                            | p              | ublic Em                                                                                                    | pleado        | WebServi      | ce()             |                   |                 |                            |                 |              |                                    | Þ 🛅          | Empleado     | WebService       | SVC.CS               |  |
|              | {                                                          |                |                                                                                                    |               |               |                  |                   |                 |                            | ۵ ۱             | Web.o        | onfig                              |              |              |                  |                      |  |
|              | if (css == null) throw new SettingsPropertyNotFoundFyce    |                |                                                                                                    |               |               |                  |                   |                 |                            |                 |              |                                    |              |              |                  |                      |  |
|              |                                                            |                | conne                                                                                                    | ctions        | String =      | css.Co           | nnectio           | nStrin          | g;                         |                 |              |                                    |              |              |                  |                      |  |
|              |                                                            | }              |                                                                                                    |               |               |                  |                   |                 |                            |                 |              |                                    |              |              |                  |                      |  |
|              |                                                            |                |                                                                                                    |               |               |                  |                   |                 |                            |                 | -            |                                    |              |              |                  |                      |  |
|              | 100 %                                                      | •              |                                                                                                    |               |               |                  |                   |                 |                            | •               | So           | lution                             | Explorer     | Team Expl    | orer Class       | View                 |  |
|              | Output                                                     | Error List     |                                                                                                    | _             |               |                  | _                 | _               |                            |                 |              |                                    |              |              |                  |                      |  |
|              |                                                            | _              |                                                                                                    |               |               |                  |                   |                 |                            |                 |              |                                    |              |              |                  |                      |  |
| Read         | y                                                          |                |                                                                                                    |               |               |                  |                   |                 | Lr                         | n 70            | Col          | 9                                  | C            | h 9          |                  | INS                  |  |

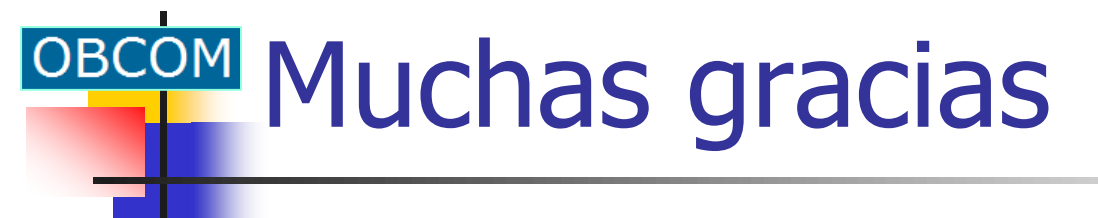

# **NUChas**

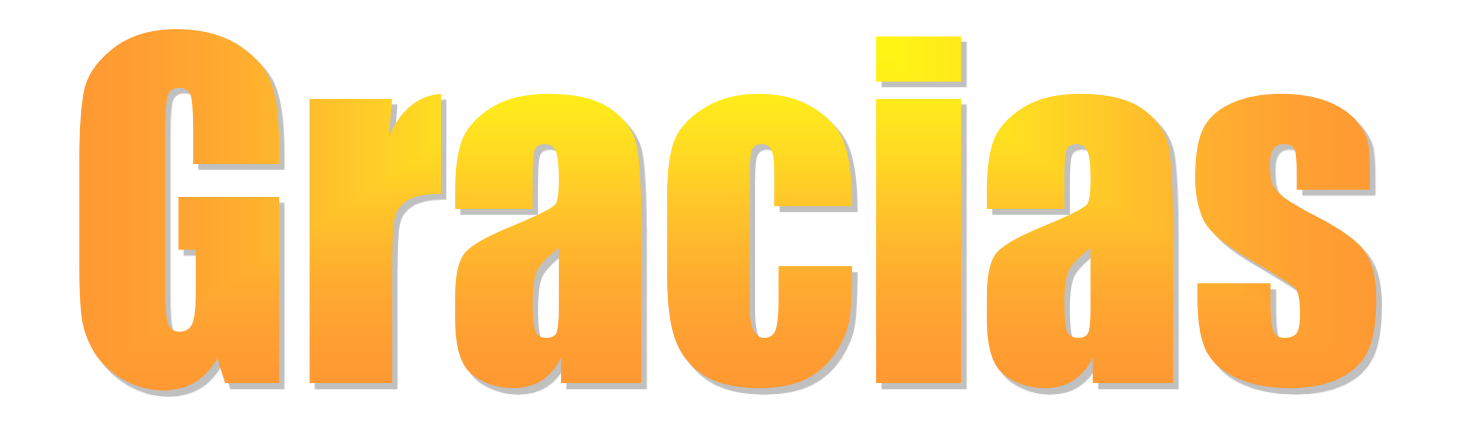